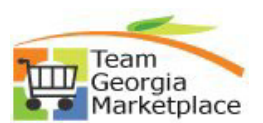

## Maintain Supplier Information

| Step | Action                                                                                                    |
|------|----------------------------------------------------------------------------------------------------|
| #    |                                                                                                    |
|      | Be sure to keep your contact information up-to-date. You are responsible for your information including your NIGP codes, email address, and all other contact information. |
| 1    | Click Sign In tile on the Bidder/Supplier Self Service supplier portal:<br>https://fscm.teamworks.georgia.gov/psc/supp/SUPPLIER/ERP/c/NUI_FRAMEWORK.PT_LANDING             |
|      | PAGE.GBL?                                                                                                    |
|      | w Kasanga v My Homepage ŵ ⋮ ⊘                                                                                                    |
|      | News and Announcements Bidding Opportunities User Registration                                                                                                    |
|      | latest news                                                                                                    |
|      |                                                                                                    |
|      | View Registration Options.                                                                                                    |
|      | Important Notice Sign In<br>defined by their individual<br>Agencies or as defined by<br>Georgia Tachandony                                                                 |
|      | Authority's appropriate use policy. All information in the system belongs to the State User ID User ID                                                                     |
|      | or Georgia and may be read<br>or monitored by authorized<br>persons. Password Password                                                                                     |
|      | Enable Screen Reader Mode                                                                                                    |
|      | Sign ta<br>Forget Password?                                                                                                    |
| 2    | Enter User ID                                                                                                    |
| 3    | Enter Password.                                                                                                    |
| 4    | Click on 'Your WorkCenter' tile.                                                                                                    |
|      |                                                                                                    |
|      | News and Announcements Bidding Opportunities Your WorkCenter                                                                                                    |
|      |                                                                                                    |
|      | latest news                                                                                                    |
|      |                                                                                                    |
|      |                                                                                                    |
|      | 10 Sust                                                                                                    |
|      | US EVEIIS                                                                                                    |
| 5    | Under Maintain Company Information> Click on Add New User                                                                                                    |
| 0    |                                                                                                    |
|      | Supplier Secure Home Page                                                                                                    |
|      |                                                                                                    |
|      | Your WorkCenter                                                                                                    |
|      |                                                                                                    |
|      | Maintain Company Information                                                                                                    |
|      | P Addresses                                                                                                    |
|      | Contacts Maintain NIGP Codes                                                                                                    |
|      | More About Your Organization                                                                                                    |
|      | Change My Password                                                                                                    |
|      |                                                                                                    |
|      |                                                                                                    |
|      |                                                                                                    |

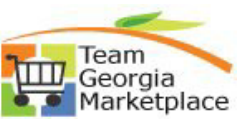

| 6 | Fill out the top                                                                              | two fields 1st Tax ID Number hit the (tab key) 2nd Postal Code hit the (tab key)                                                                                                    |
|---|-----------------------------------------------------------------------------------------------|----------------------------------------------------------------------------------------------------|
|   | 3rd field- Supp                                                                               | olier ID will auto generate.                                                                                                    |
|   | Supplier Secure Home Page     four WorkCenter                                                 | Your WorkCenter                                                                                                    |
|   | Links     O     O      Maintain Company Information                                           | Register New User Accounts                                                                                                    |
|   | Addresses     Contacts     Maintain NIGP Codes                                                | Fill in the following information and click on the Submit button to create a new contact to existing supplier account.<br>In order to self-resister input your Tax Mentification Number(without the dash) and Postal Code. With these values, your Supplier ID should populate automatically. |
|   | More About Your Organization     Change My Password     My User Profile                       | Examples of a description include Job Tifle, Contact Name, Branch Name, etc. If you have any questions or feedback on the registration process, please call Procurement Helpdesk at (404) 657-6000 or                                                                                         |
|   | Manage Events and Place Bids                                                                  | emai: <u>procurementhelp@doas.ga.gov</u>                                                                                                    |
|   | My Event Activity     View Terms & Conditions     Manage Contract                             |                                                                                                    |
|   | Maintain Contract Documents     Update Contract Deliverables     Review Contract Deliverables | Supplier List                                                                                                    |
|   | Manage Transaction     Purchase Orders     View Order Summary                                 |                                                                                                    |
|   | View Receipts     Invoices     Payments                                                       |                                                                                                    |
|   | Account Balances      News And Announcements      News and Announcements                      | User Account Information () User's account login name. Externed value must be at least 5 User's account login name. Externed value must be at least 5                                                                                                    |
|   |                                                                                               | Consider a star be in an equity     Che password     Che password is case showed is case showed is case showed is case showed is case showed is case showed is case showed is case showed in an equity                                                                                        |
|   |                                                                                               | * Confirm<br>Password                                                                                                    |
|   |                                                                                               | * Contact Name                                                                                                    |
|   |                                                                                               | Language Code                                                                                                    |
|   |                                                                                               | Time Zone Q                                                                                                    |
|   |                                                                                               |                                                                                                    |
|   |                                                                                               | Terms and Conditions                                                                                                    |
|   |                                                                                               | Select to accept the Terms of Agreement below.                                                                                                    |
|   |                                                                                               | Terms of Agreement                                                                                                    |
|   |                                                                                               | Submit Cancel                                                                                                    |
| 7 | Add required a                                                                                | lotaile                                                                                                    |
| / | User ID must                                                                                  | he at least 5 characters and be in all caps.                                                                                                    |
|   | The Password                                                                                  | is case sensitive, it must be at least 8 characters long and contain at least one                                                                                                    |
|   | number and o                                                                                  | ne special character. (Example - Password1!). Followed by confirm password field.                                                                                                    |
|   | Add first and l                                                                               | ast name in Contact Name field.                                                                                                    |
|   | Add contact's                                                                                 | email address. (* Please validate the email to avoid receiving the state                                                                                                    |
|   | Select Langua                                                                                 | ae.                                                                                                    |
|   | Select the Tim                                                                                | e Zone.                                                                                                    |
|   | Select Currence                                                                               | cy Code.                                                                                                    |
|   | lloor & count is for                                                                          | matice (0)                                                                                                    |
|   | User Account infor                                                                            | (User's account login name. Entered value must be at least 5                                                                                                    |
|   | * Requested Use                                                                               | r ID characters and be in all caps.)                                                                                                    |
|   | *Passv                                                                                        | (The password is case sensitive, it must be at least 8 characters long<br>and contain at least one number and one special character. (Example                                                                                                    |
|   | * Con                                                                                         | - rassword ())                                                                                                    |
|   | Passv                                                                                         | vord                                                                                                    |
|   | * Contact N                                                                                   | ame                                                                                                    |
|   | * Ema                                                                                         | il ID                                                                                                    |
|   | Language C                                                                                    | ode 🗸                                                                                                    |
|   | Time Z                                                                                        | one Q                                                                                                    |
|   | Currency C                                                                                    | ode USD Q                                                                                                    |
|   | L                                                                                             |                                                                                                    |
| 8 | Once all infor                                                                                | mation added. review and accept Terms and Conditions. Click on SUBMIT button to                                                                                                    |

## Quick Reference Guide Team Georgia Marketplace

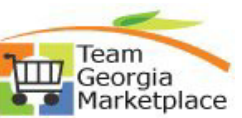

| save the contact.                                                                                                    |  |
|----------------------------------------------------------------------------------------------------|--|
| Terms and Conditions         Make sure you read terms of agreement fully before submitting your registration.         Select to accept the Terms of Agreement below.         Terms of Agreement         Submit       Cancel |  |
| End                                                                                                    |  |